## **Delta EVSE**

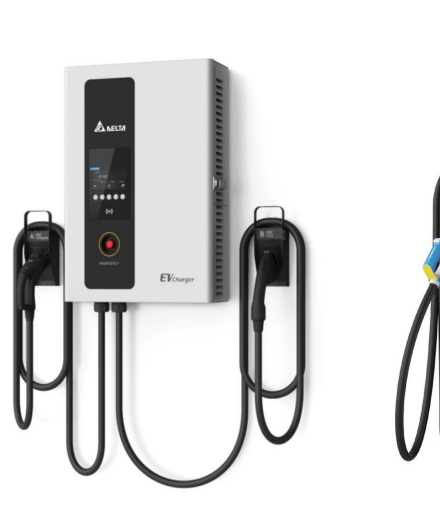

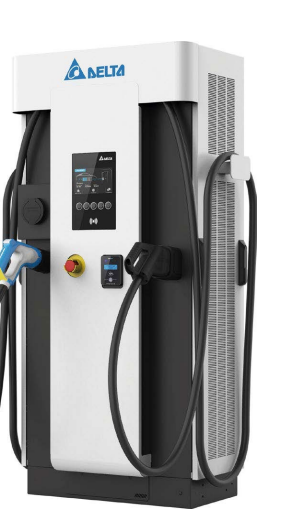

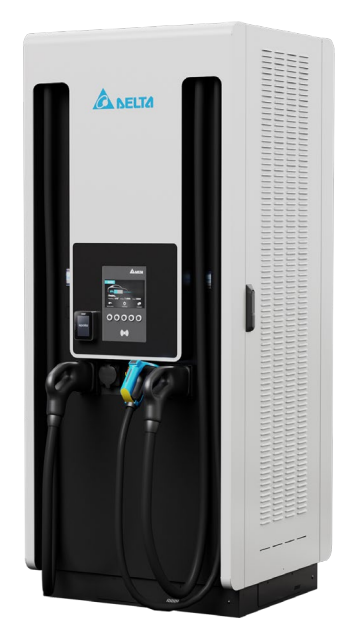

#### **Commissioning Guide**

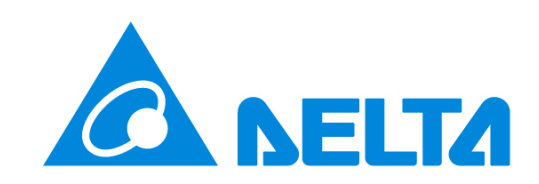

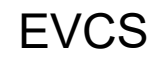

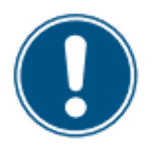

# **Delta EVSE Commissioning**

#### **General information**

The intention of the commissioning procedure is to find possible errors before applying power and to set the system correctly within the customer network. The commissioning shall be recorded in the Installation and Commissioning protocol.

#### Prerequisites

To properly commission the EVSE, the charger must have been installed and powered-up according to the corresponding product manuals. For more information on the installation and power-up process, please refer to the appropriate product manuals.

The following steps will guide you through the commissioning process:

#### **Commissioning procedure**

The commissioning procedure has 3 goals:

- Ensure that no components were damaged during transport, installation and power-up.
- Safely turn ON the charger.
- Integrate the charger into the charge point management system.

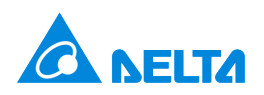

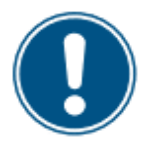

#### Qualification

#### **Personnel qualification**

The Delta charger must only be commissioned (powered-up) by licensed and certified personnel.

The work described here may only be carried out by technicians with appropriate professional qualifications, necessary experience, and Delta Electronics training.

#### Personnel qualification for maintenance and repair

Only a trained specialist may carry out mechanical and electrotechnical work and must have:

- Qualification in accordance with nationally applicable regulations
- Knowledge of product documentation
- Knowledge of local safety regulations

For more information concerning Delta Electronics training and certification please contact your Delta service partner (and/or <u>EVCS.Service@deltaww.com</u>).

Please refer to the EVCS UFC 200 documentation (also available from <u>EVCS.Service@deltaww.com</u>).

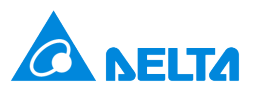

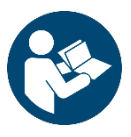

#### **Documentation**

Read all of the following manuals before (installing and/or) commissioning the charger.

Follow all safety instructions and working instructions. All safety instructions in the manuals are based on risk assessment carried out in accordance with the Machinery Directive 2006/42/EC Annex I and EN ISO 12100.

Store manuals in a safe place close to the charger. Ensure manuals are available when needed.

Available from <a>EVCS.Service@deltaww.com</a>:

Delta Product Planning Guide Delta Product Installation Manual Delta Product Power-Up Manual Delta Product Commissioning Manual Delta Product Configuration Manual Delta Product User Manual Delta Product User Manual Delta Product Maintenance Manual Delta Product Trouble-shooting Manual Delta Product Installation and Commissioning Protocol Delta Product Preventive Maintenance Protocol Delta Product Calibrated energy metering system and OCPP specification for CPO EV Charging ModBus Register Table for External Energy Management

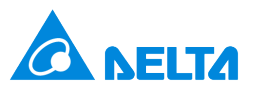

Commissioning

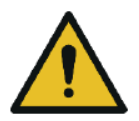

# Safety

<u>Always!</u> observe general safety information, specific safety instructions and precautions as well as information concerning personnel qualification and proper use of the product.

Before installing the charger, carefully review safety regulations, consult with a licensed contractor, licensed electrician and trained installation expert to ensure compliance with local building practices, climate conditions, safety standards, and state and local codes.

#### **Risk levels**

- Immediate or pending danger that will result in death or serious injury if not avoided
  - Danger of electric shock or injury
- Pending danger that could result in minor injuries if not avoided
- Potential damage to property

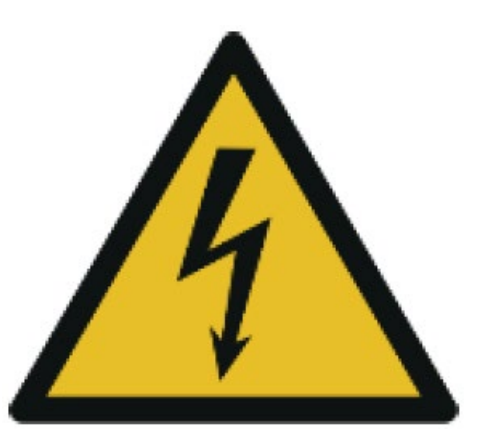

#### **Electric shock**

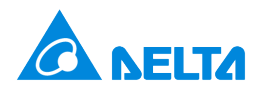

# Network connectivity planning

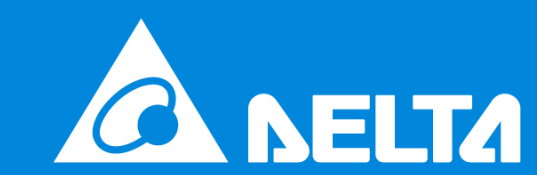

# Lte

#### **Network connection**

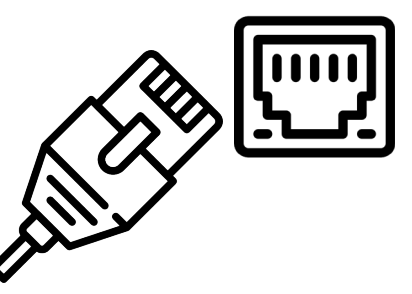

#### **Wireless connection**

- Delta chargers can connect to back office system using mobile 4G/LTE connection.
- SIM card is installed inside the embedded modem
- The Delta service connection is maintained using integrated Teltonika RUT955 modem

The charger must be connected to the internet or a private network to access the OCPP back office system.

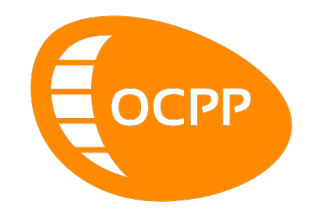

#### WAN Ethernet connection

- The charger can also connect to the OCPP back office system using the Ethernet connection.
  - Cabling must be UTP/STP Cat 5e outdoor cable type. Maximum length of the cable is 100m.
  - The cable must be crimped using RJ45 connectors, following Ethernet standard.
  - Ends of the cable must be labelled to clearly identify communication cable for EV chargers
- The Ethernet cable must be inserted to the **WAN port** of RUT955 device.

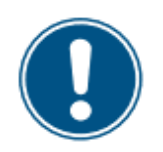

# **Commissioning procedure**

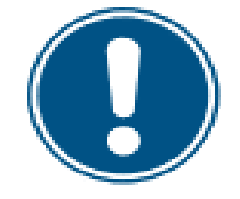

Connectivity – wireless connection via embedded modem The pictures are for reference only, please refer to ordered product manual for further clarification

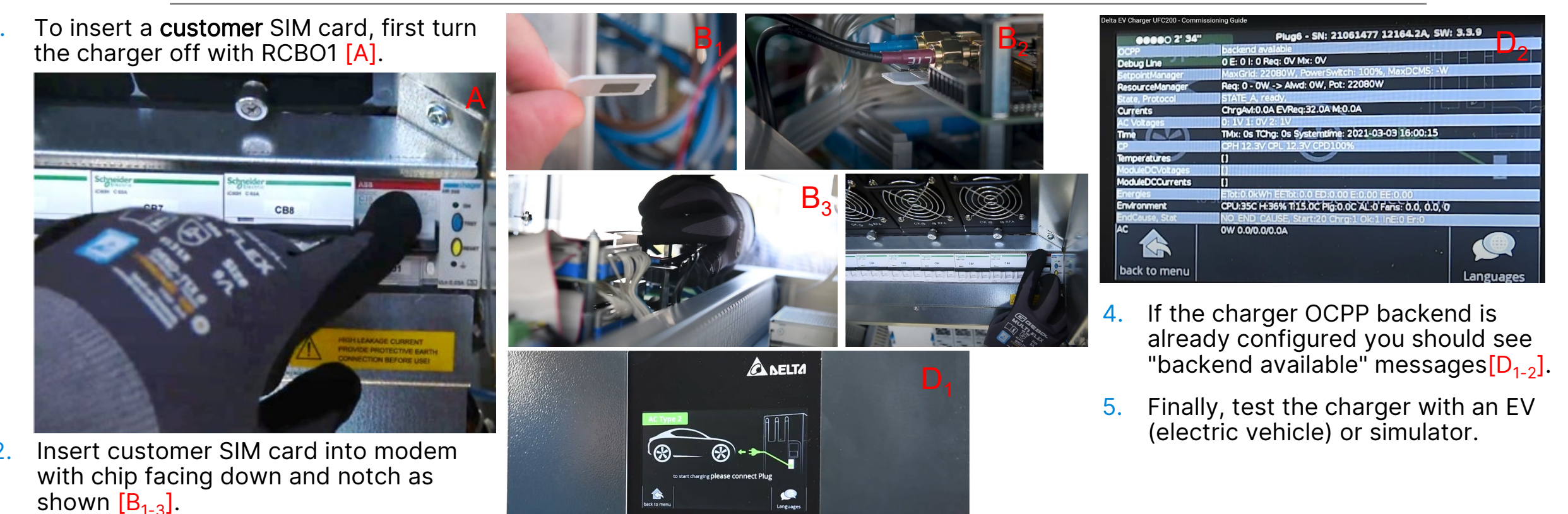

8 Delta Confidential

3.

Switch RCB01 on [C].

Commissioning

OO(

## Delta DC WB 50

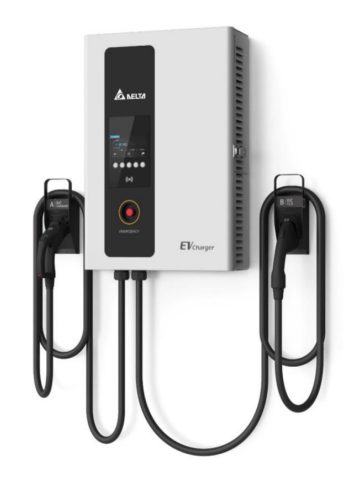

#### **Network Connection**

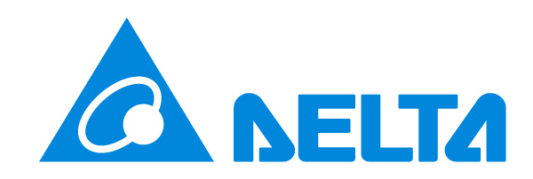

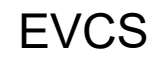

#### **Wireless connection**

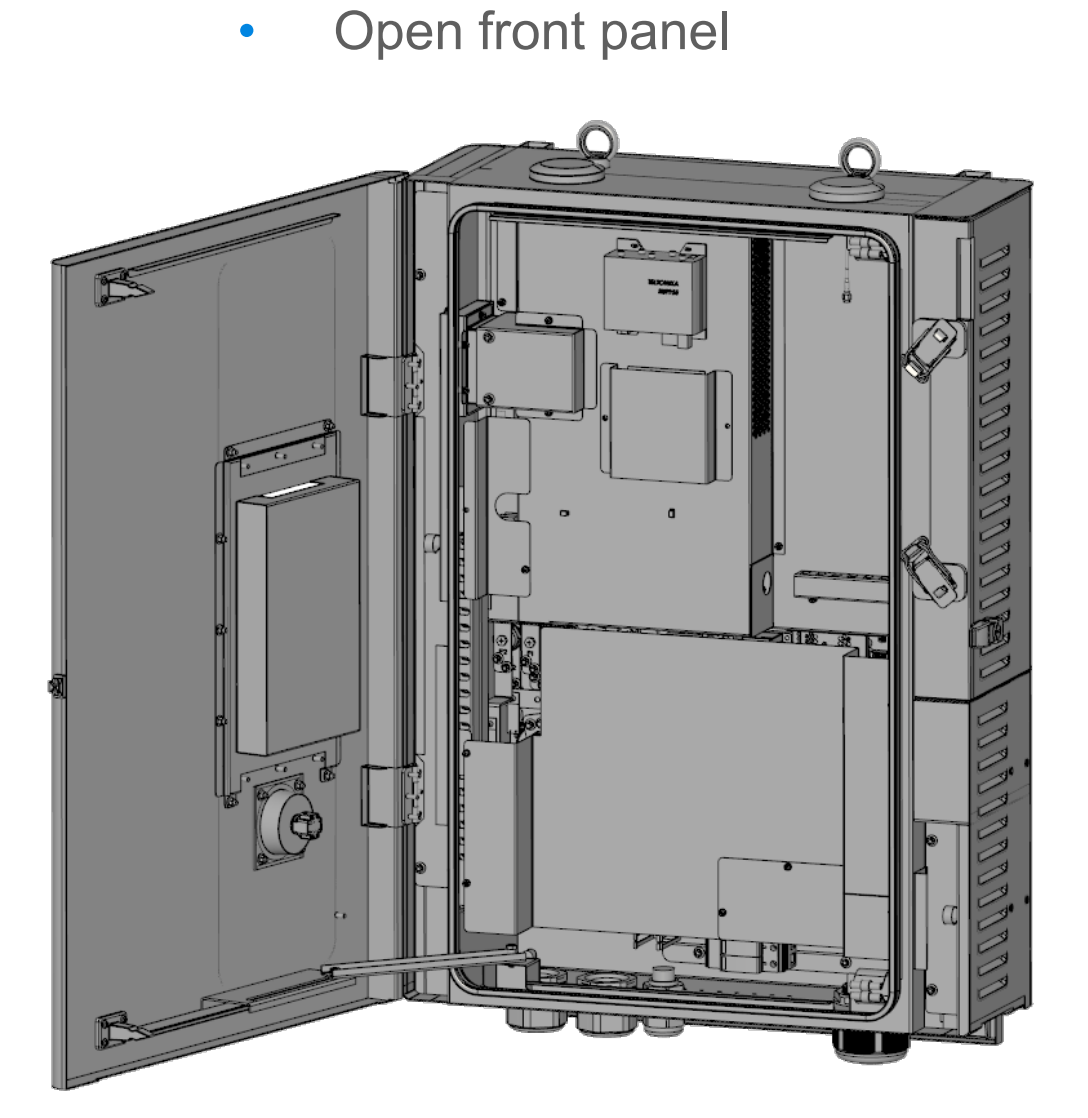

• Remove two covers by releasing 5x screws

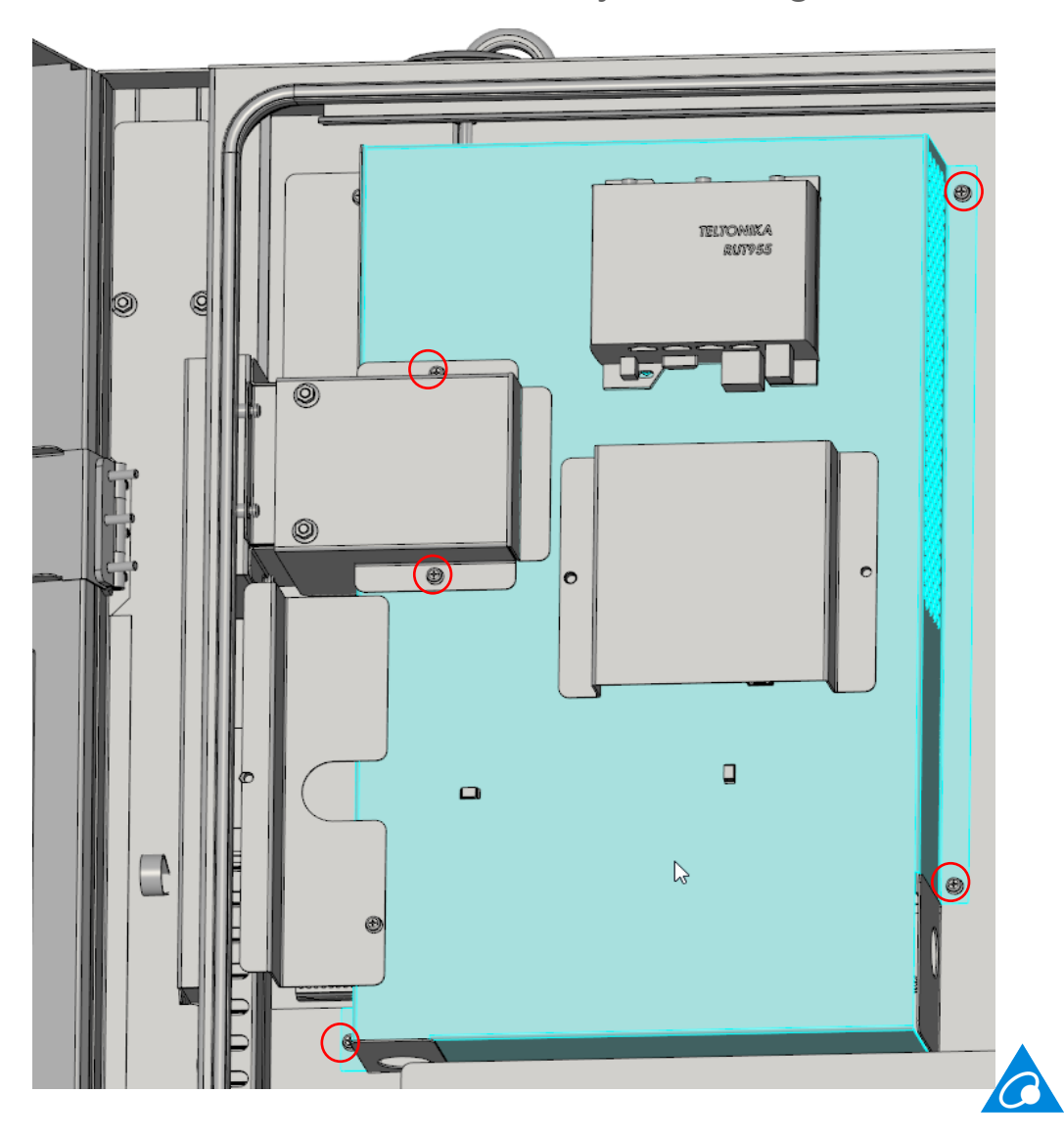

**NELTA** 

#### **Wireless connection**

- Mini sim card size
- Simcard slot is at bottom board (main controller)

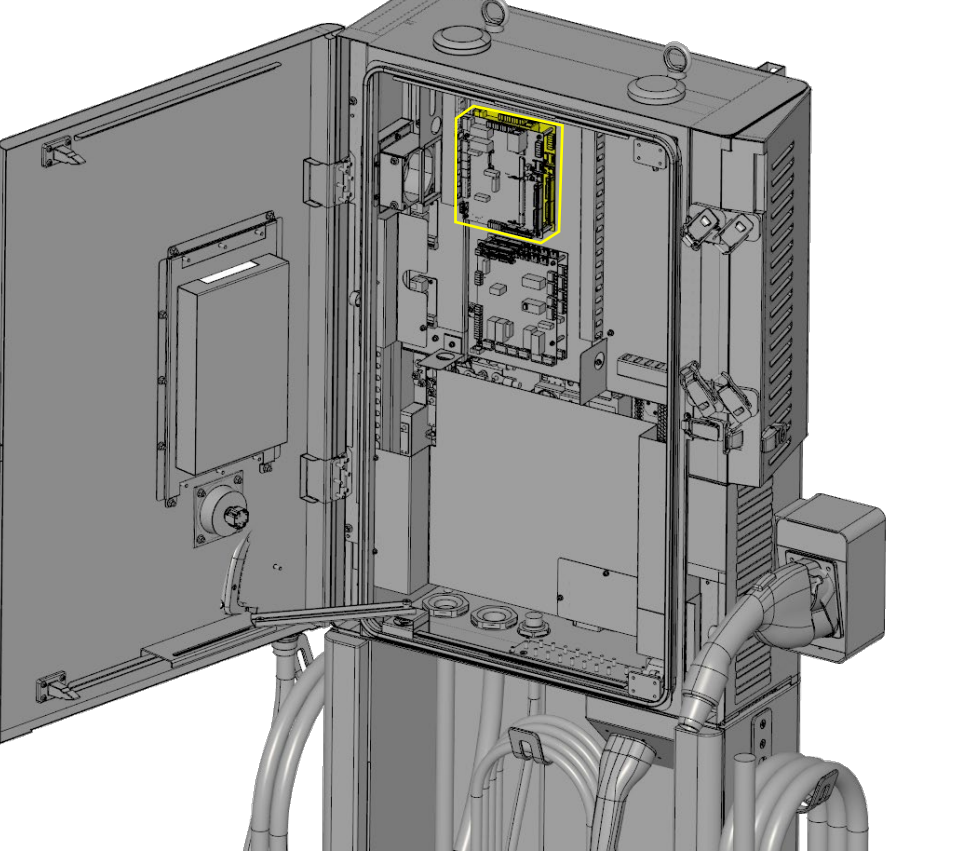

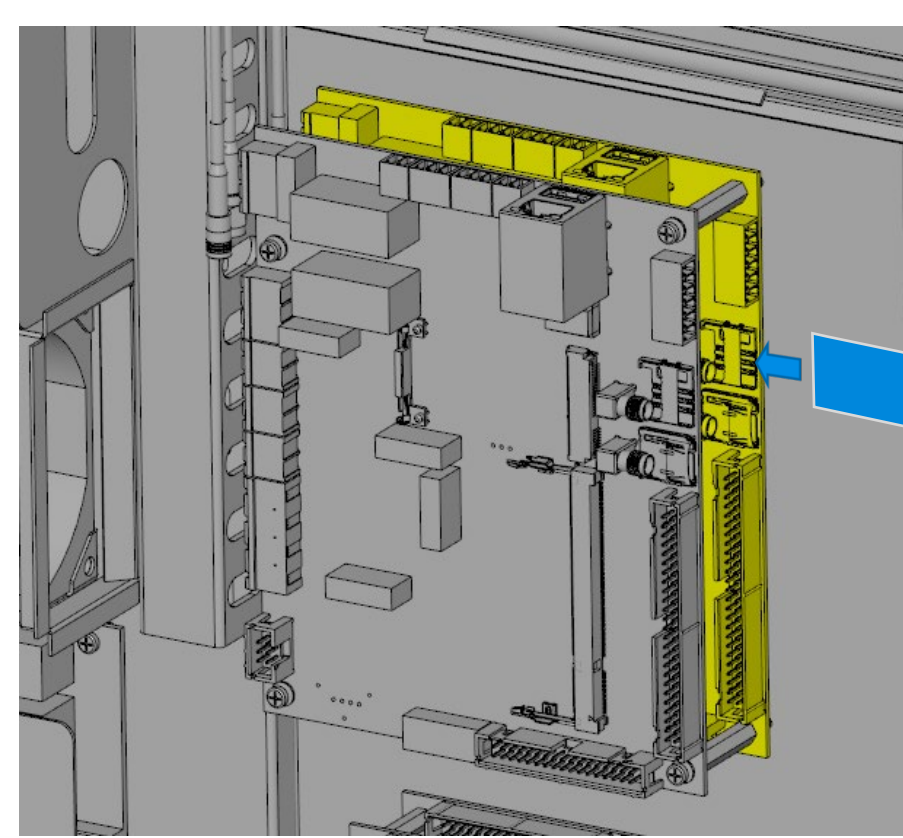

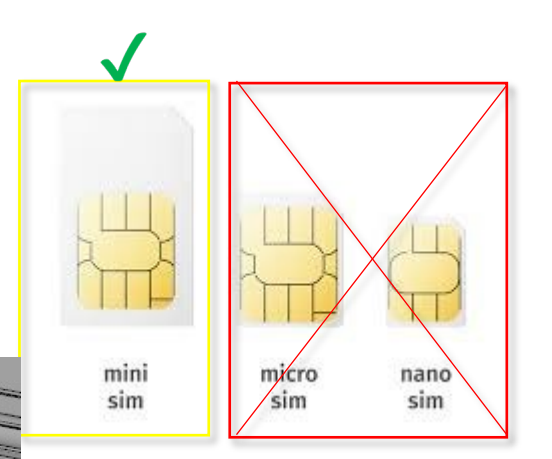

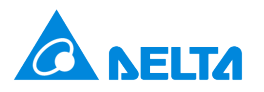

#### **LAN connection**

- Connection to the WAN port
- Preserved cable length is 1.6m from the ground

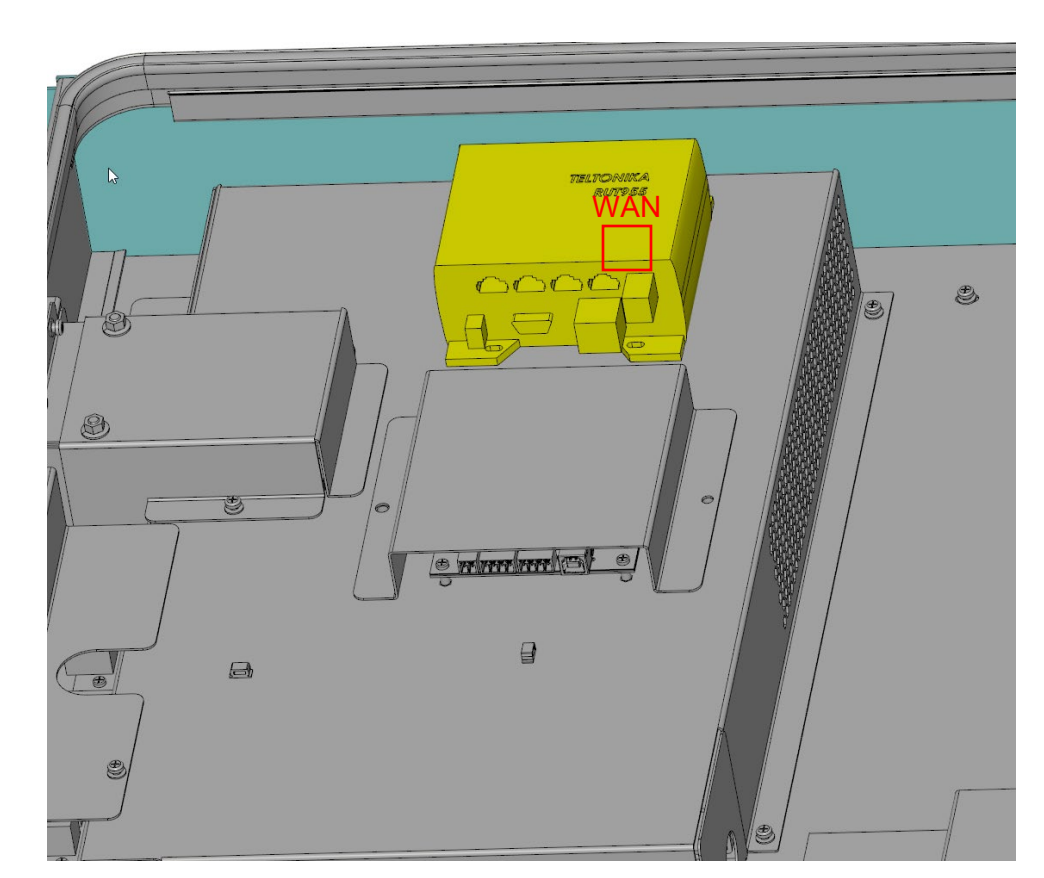

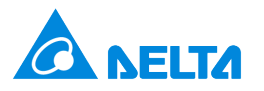

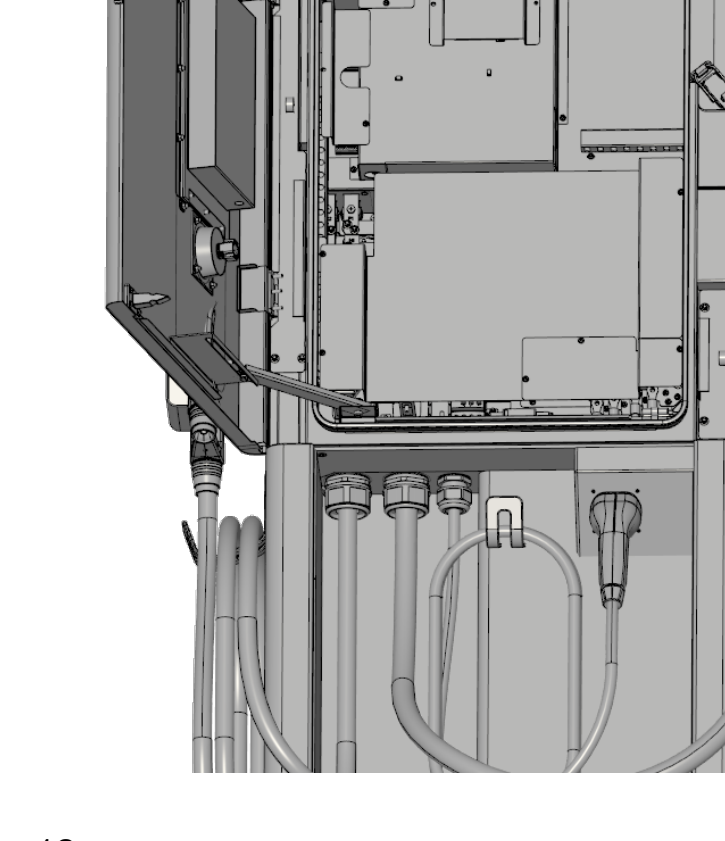

ALCOHOLA

## Delta SLIM 100

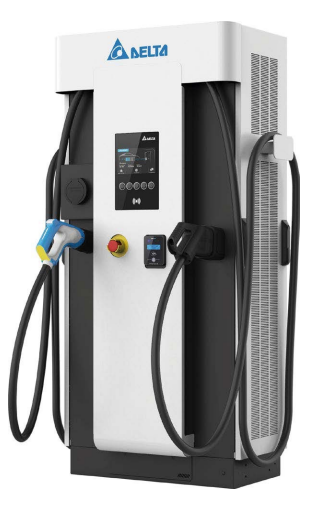

#### **Network Connection**

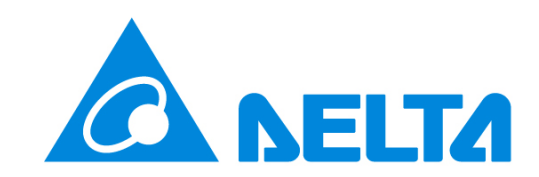

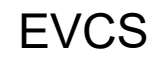

#### **Wireless connection**

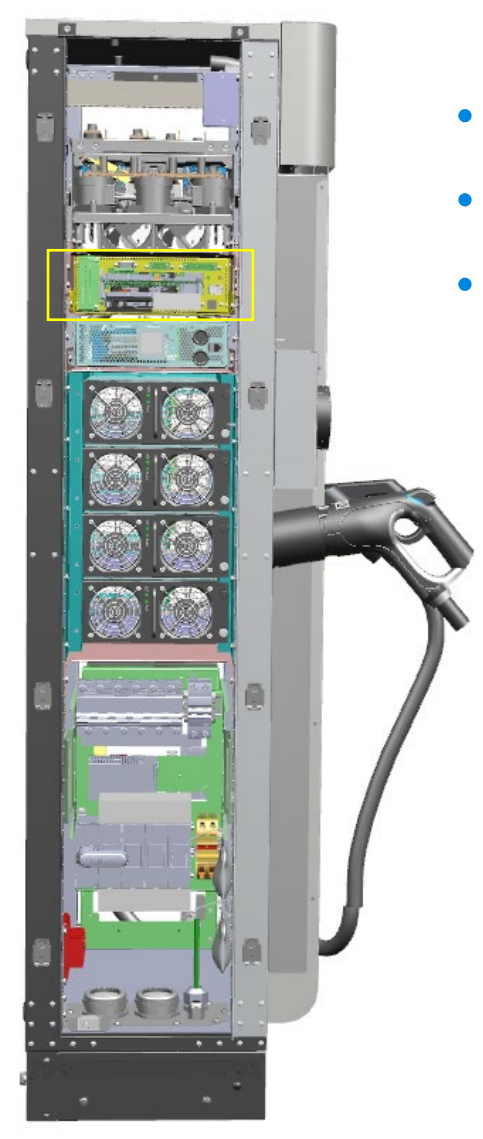

- Mini sim card size
- Sim card slot is at control cards capsule
- Do not mix with the Teltonika router!

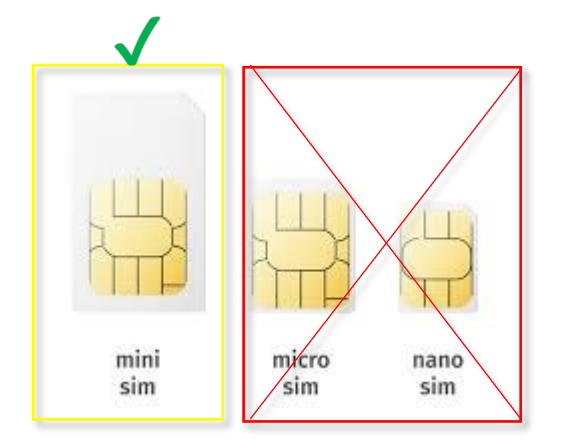

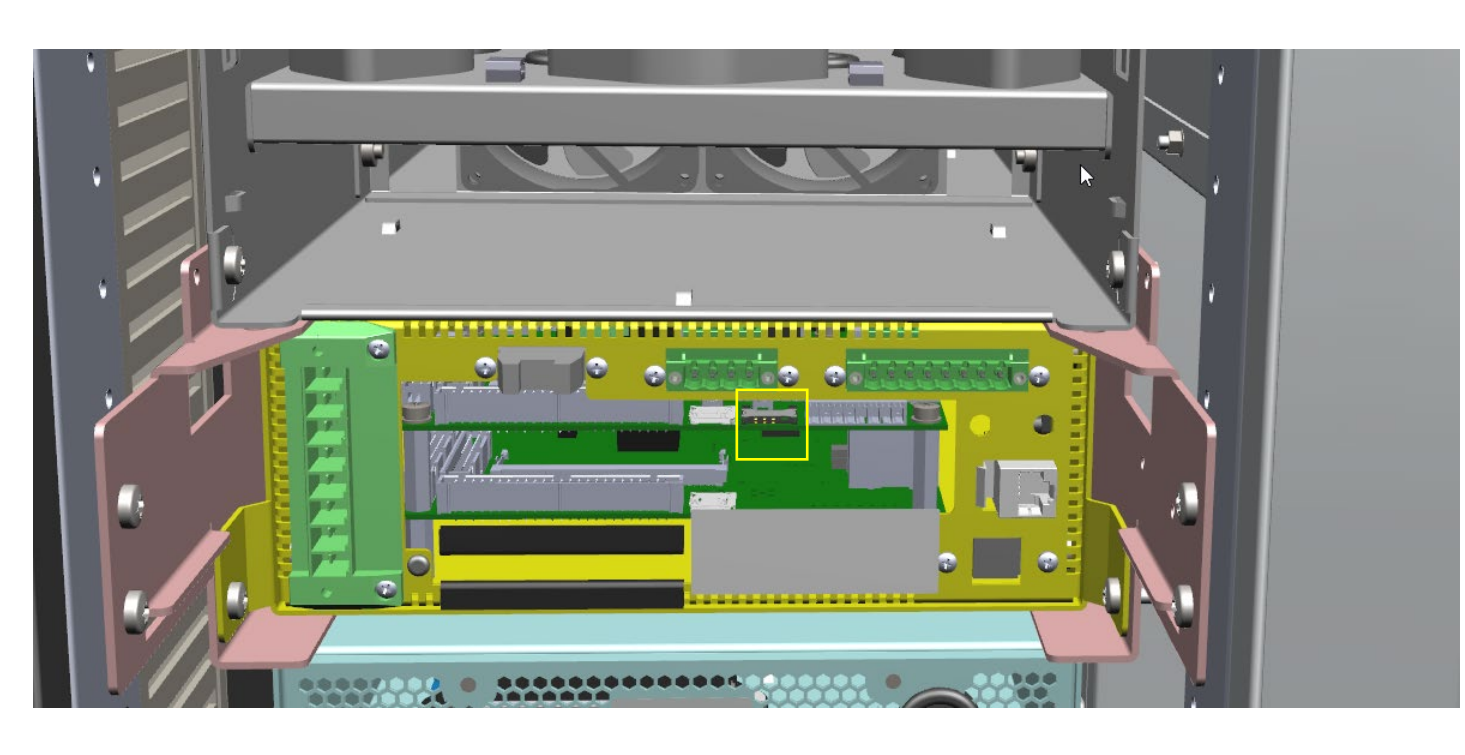

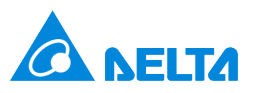

# UĻ, ....................... ..... • • Right side view

#### **WAN connection**

- WAN port link to the main board
- Preserved cable length is 1.2 m from the ground
- Do not connect external network to other ports as it will cause network issues with charger's internal communication

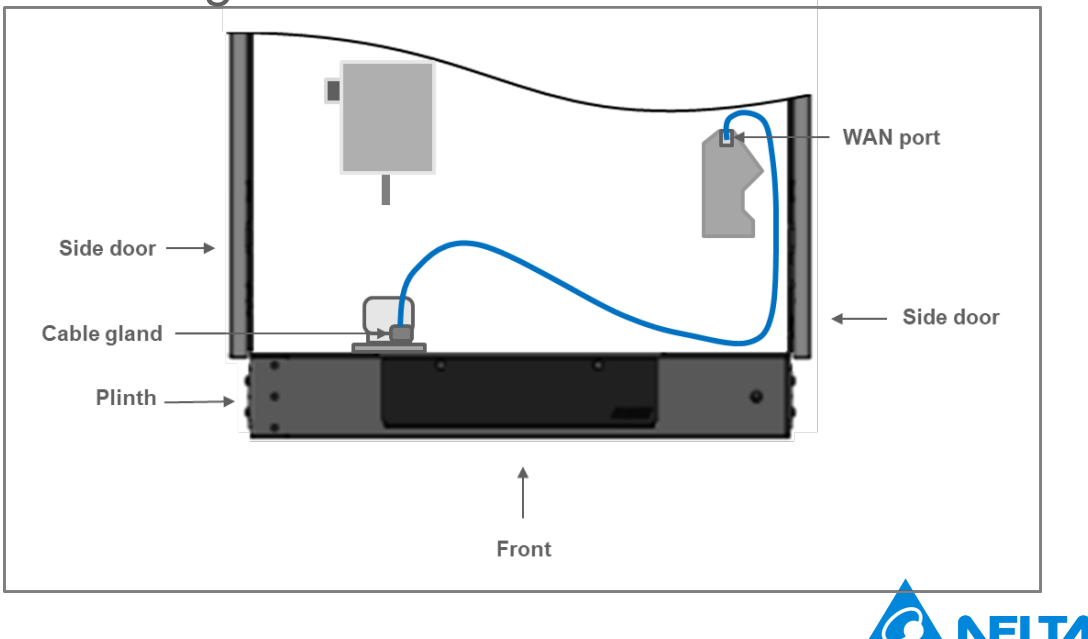

# Delta UFC 200/500

#### **Network Connection**

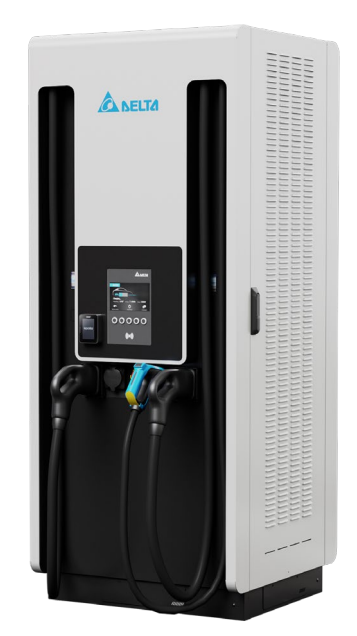

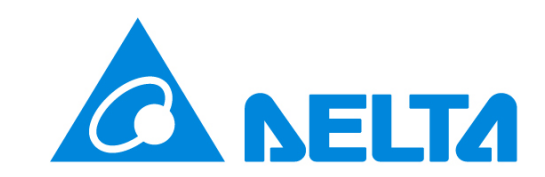

EVCS

#### **Wireless connection**

Network connection

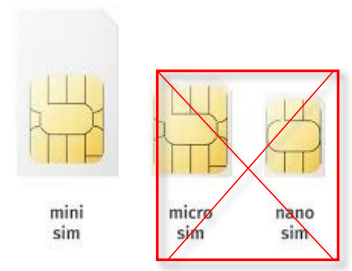

• For wireless OCPP connection via GSM - install SIM card in SIM card slot.

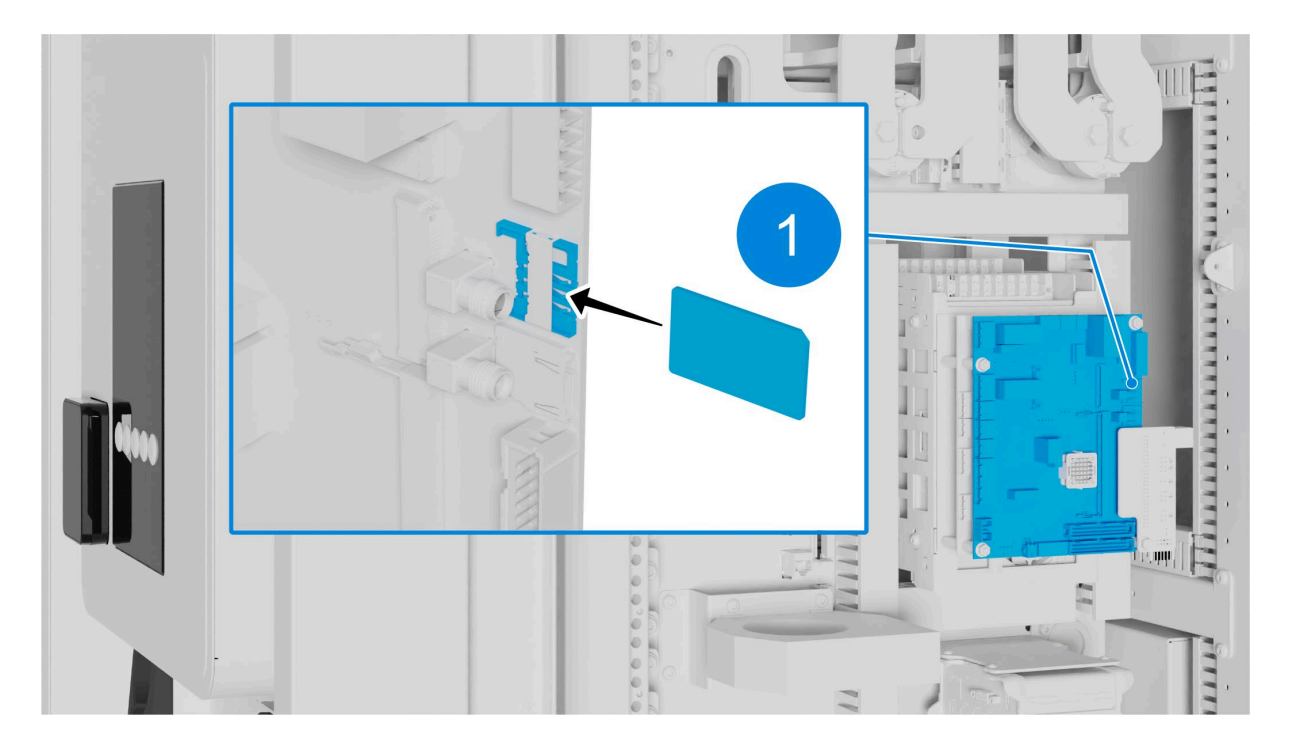

SIM card slot on controller board

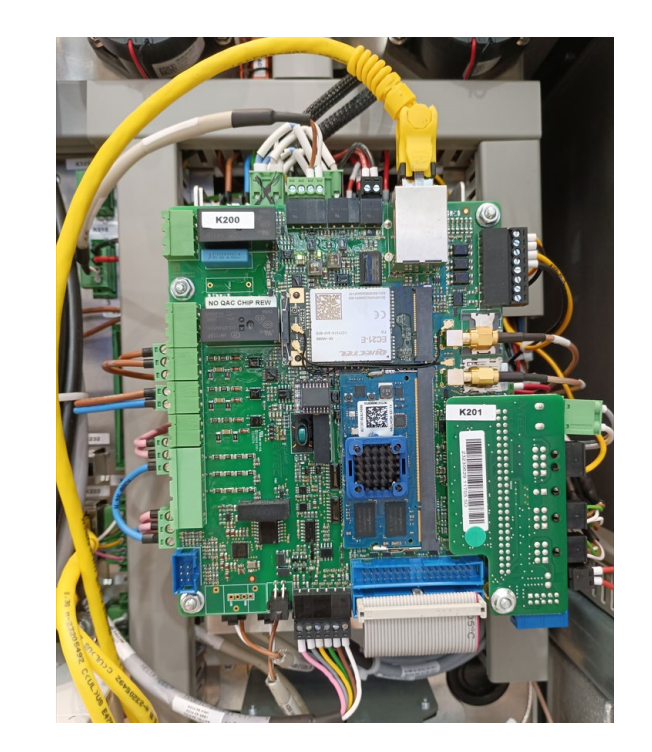

#### **WAN connection**

Network connection

• For OCPP connection and local energy management connection via communication cable – WAN port on RUT955 device.

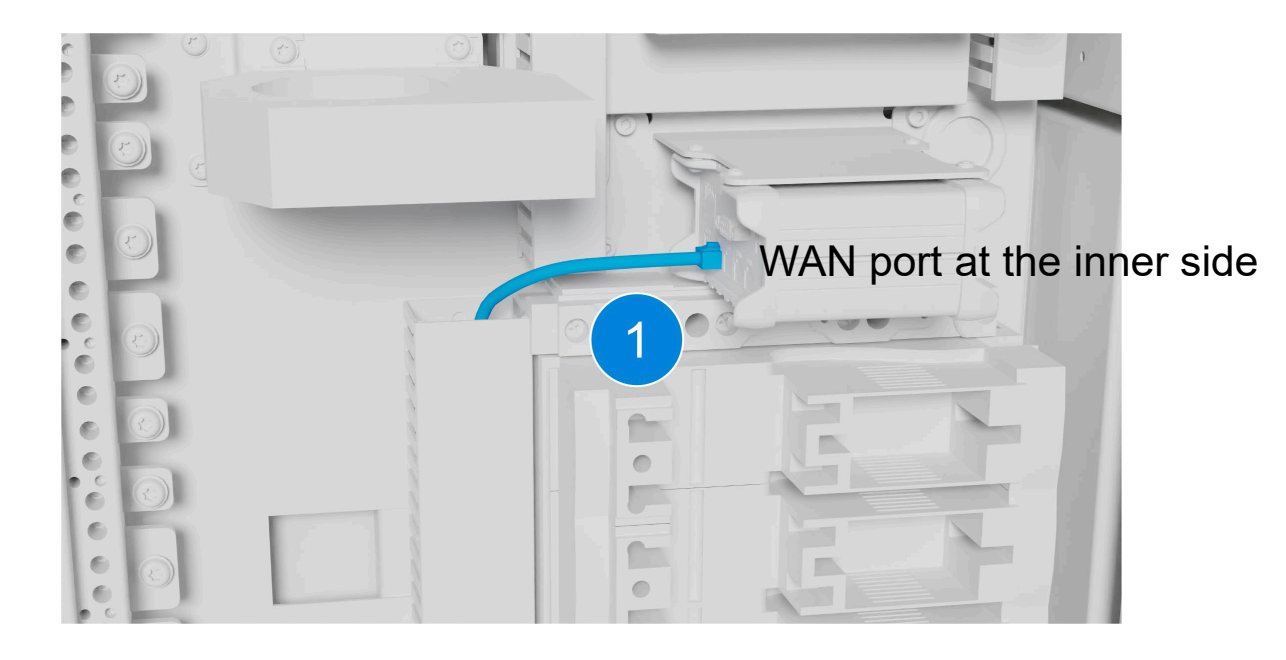

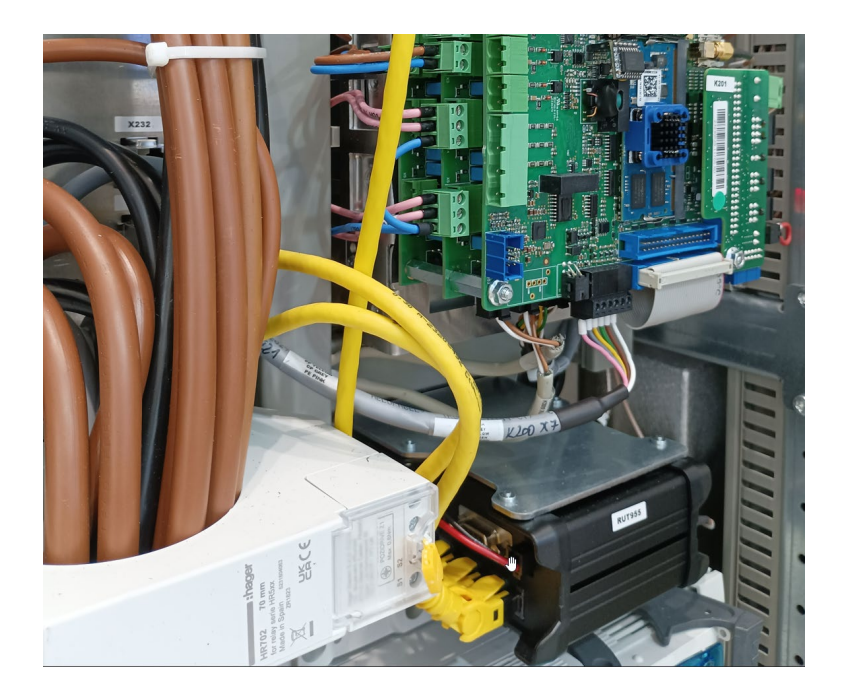

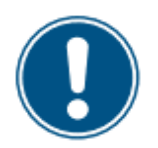

# Wired connection (optional) available in UFC 200

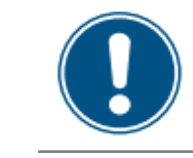

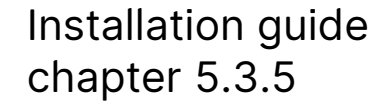

For an OCPP connection and local energy management connection via a communication cable connect the communication cable to the IDC connector. Refer to OCPP communication cable connection for instructions.

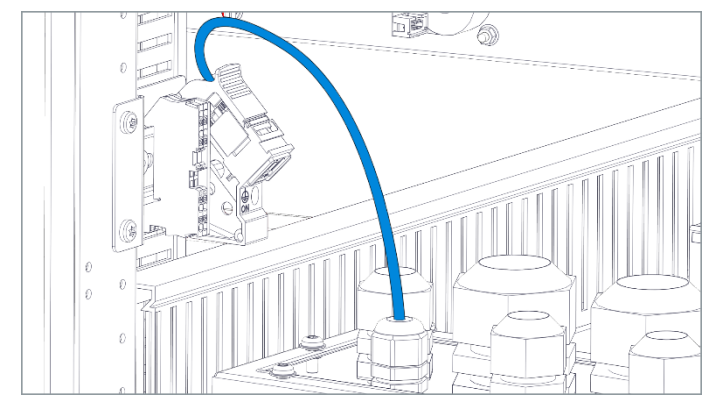

*OCPP connection via communication cable* 

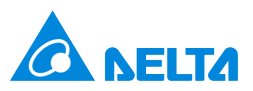

# WebUI access connecting the laptop

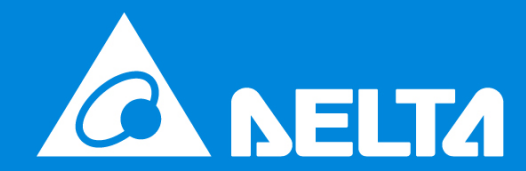

## Delta DC WB 50

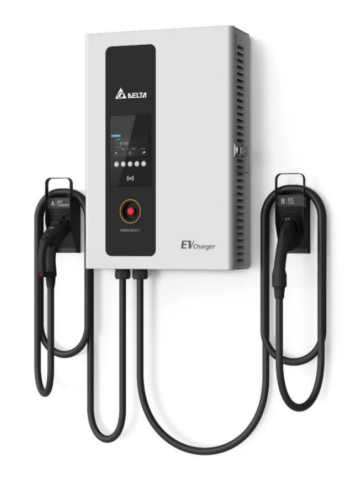

#### **Accessing WebUI**

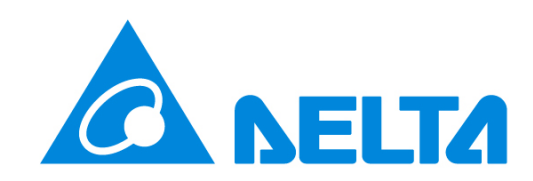

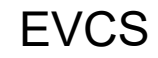

#### WebUI first time access

Via local LAN

- Open front panel
- Connect the LAN cable to the LAN port of the Router (Ethernet switch LAN port #3) and the service laptop.

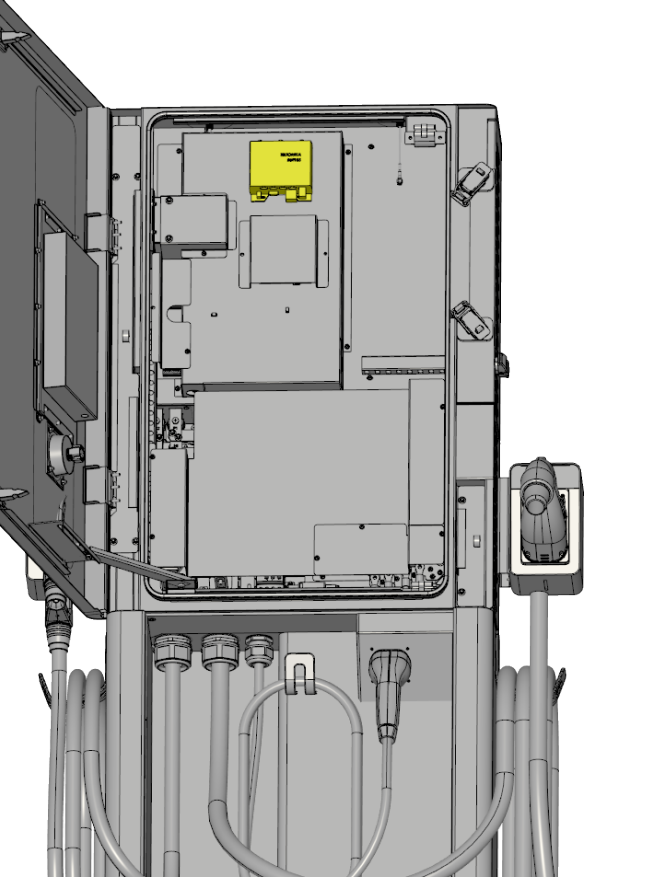

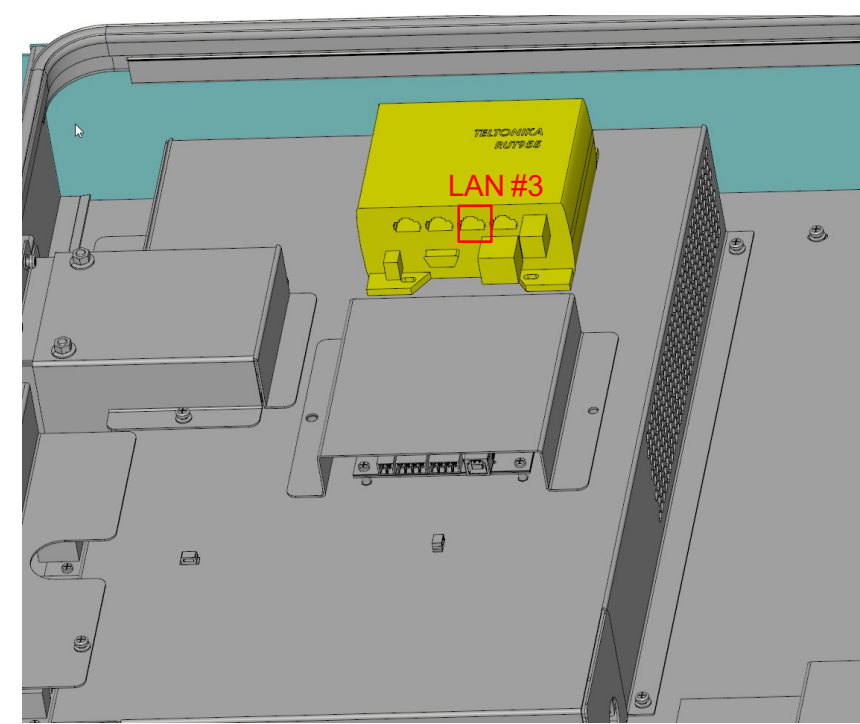

## Delta SLIM 100

# A DELTA

#### **Accessing WebUI**

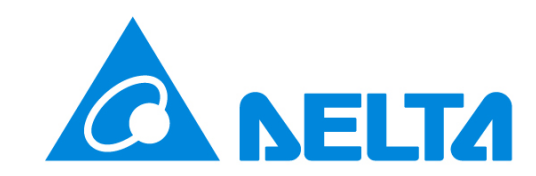

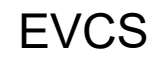

#### WebUI first time access

Via local LAN

- Remove left door.
- Connect the LAN cable to the LAN port of the Switch (Ethernet switch LAN port) and the service laptop.

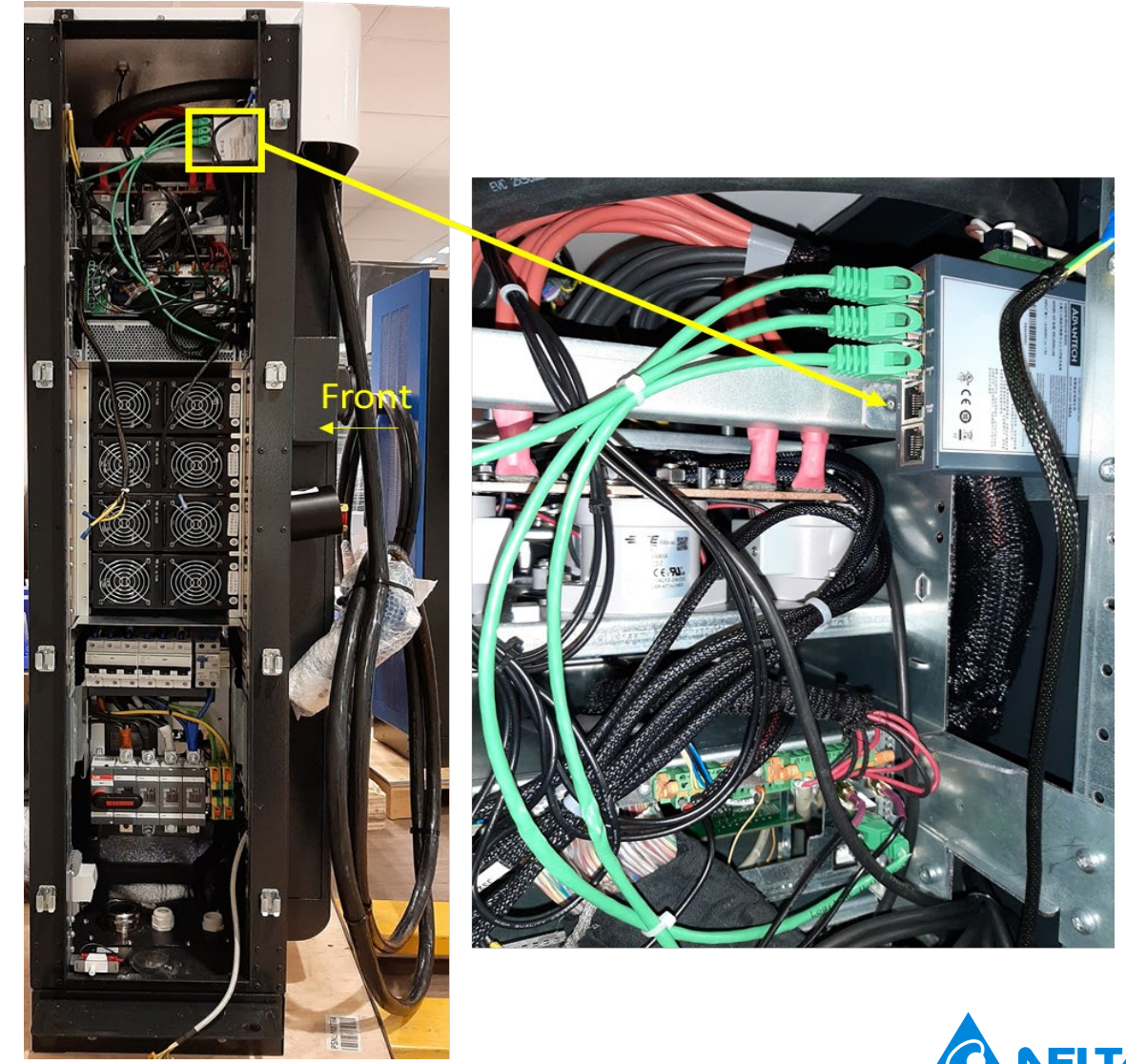

# Delta UFC 200/500

#### **Accessing WebUI**

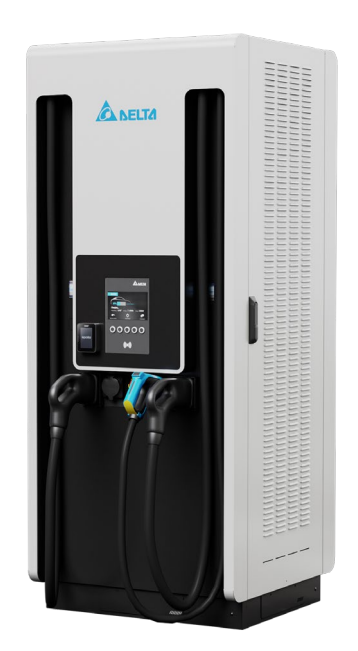

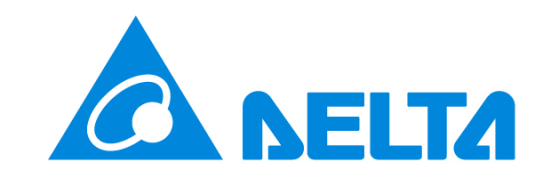

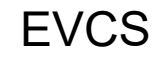

#### WebUI first time access

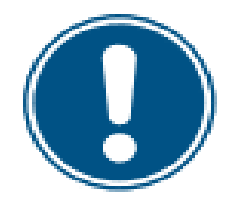

Connectivity

 A laptop can be connected to port LAN3 on the Teltonika router for accessing WebUI and Delta service ONLY to help, for example, with installation, commissioning, or remote service where agreed (this is not a connection to the backend) [A].

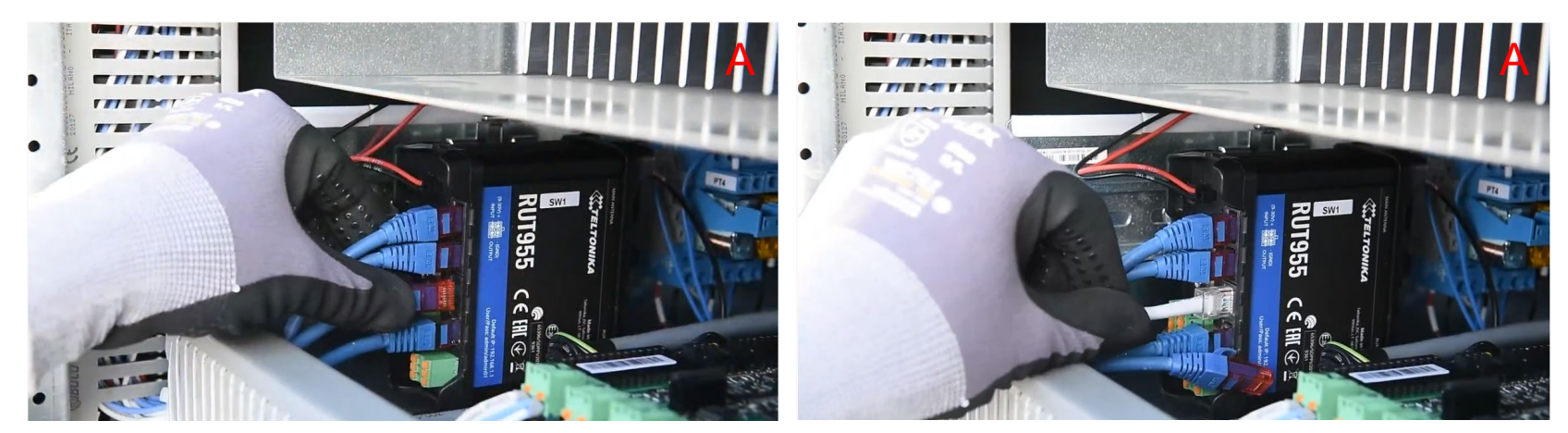

- Remove service door.
  - Connect the LAN cable to the LAN port of the Switch (Ethernet switch **LAN** port) and the service laptop.

- 2. The Delta SIM card should not be removed.
- 3. Use a LAN cable of at least 2 m.
- 4. Have available an internet enabled smartphone.

#### WebUI first time access via. LAN port

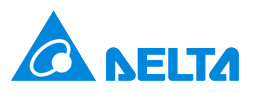

# OCPP settings Below setting are common for all Delta chargers

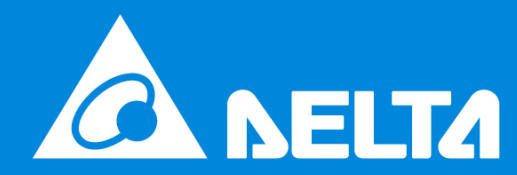

#### Commissioning procedure General Instruction for all Delta chargers Service router

- A laptop can be connected to port LAN3 on the Teltonika router or switch for Delta service ONLY for remote help with installation, commissioning, or service if agreed.
- The Delta SIM card should not be removed.
- Use a LAN cable of at least 2m and have an available internet enabled smartphone.

Delta can connect to the charger via the service connection to conduct:

- Service tickets for diagnostics and log download.
- Preventive maintenance e.g., stability monitoring.
- Remote support e.g., firmware upgrade, interoperability test support with vehicles.

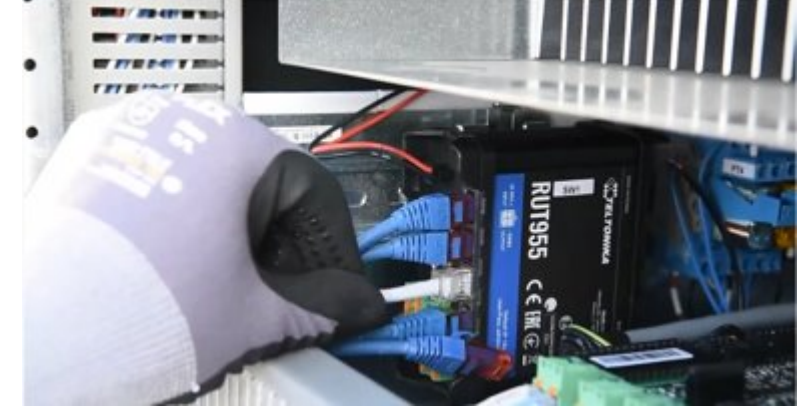

The Delta Electronics service connection is maintained through the integrated RUT955 router's wireless modem and a dedicated SIM card.

#### WebUI first time access

Via local LAN

- Retrieve the Web
  Password from End Test report.
- In the case Delta support is needed, please raise a ticket with serial number and Service Sim ID to EVCS.service@deltaww.co m 1 week ahead

| C VEL              | EVC Fur                   | nctional End Te  | st               |
|--------------------|---------------------------|------------------|------------------|
| Serial Number:     | 113212437981041668        | Internal Number: | PQEC10000002#    |
| Part Number:       | 3798104190                | Work Order:      | 6132101850       |
| Model Name:        | EVC 200KW 4IN1 HS-AH-SW0E | K-00P0           |                  |
| Customer SIM ID:   | N/A                       | ChargeBox ID:    |                  |
| Service SIM ID:    | 8944500602199525006       | Web password:    |                  |
| Payter SN:         | P6X20211200213            | Payter SIM:      | 4538523024000807 |
| Payter SAM1:       | 8212009267990986          | Payter SAM2:     | 8212023456990986 |
| Date:              | 30.06.2021 10:05          | Checked by:      | 01790            |
| FW EVC: 3.4rc1     | GW can: 4_6_11 GW         | rect: #########  | FW RUT955: 6_6_  |
| RUT955 config ver: | 100                       |                  |                  |

#### Example End test report

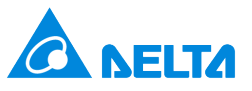

#### WebUI first time access

Via local LAN

• Setup LAN port in the laptop as 10.2.127.xx, Subnet mask as 255.255.255.0

| Internet Protocol Version 4 (TCP/IPv4) Properties                                                                     |                                                                      |   |  |
|----------------------------------------------------------------------------------------------------|----------------------------------------------------------------------|---|--|
| General                                                                                                    |                                                                      |   |  |
| You can get IP settings assigned autor<br>this capability. Otherwise, you need to<br>for the appropriate IP settings. | natically if your network supports<br>ask your network administrator |   |  |
| O Obtain an IP address automatical                                                                                    | ly                                                                   |   |  |
| • Use the following IP address:                                                                                       |                                                                      |   |  |
| IP address:                                                                                                    | 10 . 2 . 127 . 240                                                   |   |  |
| Subnet mask:                                                                                                    | 255 . 255 . 255 . 0                                                  |   |  |
| Default gateway:                                                                                                    |                                                                      |   |  |
| Obtain DNS server address auton                                                                                       | natically                                                            |   |  |
| • Use the following DNS server add                                                                                    | resses:                                                              |   |  |
| Preferred DNS server:                                                                                                 |                                                                      |   |  |
| Alternative DNS server:                                                                                               |                                                                      |   |  |
| Validate settings upon exit                                                                                           | Ad <u>v</u> anced                                                    |   |  |
|                                                                                                    | OK Cance                                                             | 1 |  |

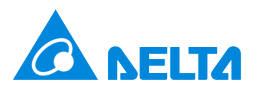

#### WebUI first time access (Step 1)

Via local LAN

Port 8080 is used for configuration

Port 8888 is used for file uploading and downloading

- Enter http://10.2.127.1:8080 into the URL bar of the chrome browser.
- Click "Config"

| Router IP: 10.2.127.1               |  |
|-------------------------------------|--|
| Router State: AT+COPS=?             |  |
| ICCID:                              |  |
| IMSI:                               |  |
|                                     |  |
| Device: 21381941 10605.2A           |  |
| ECP Version: 3.4                    |  |
| Image Version: 2018-02-09           |  |
| Device ID: 399D6E27A0               |  |
| Running Time: 770h                  |  |
| GPS: <u>52.2938 / 4.71713333333</u> |  |
| Config RFID Whitelist Debug         |  |

**Delta Confidential** 

#### WebUI first time access (Step 2)

Via local LAN

- Enter credential
- User Name: service
- Web Password: from Ent Test report
- Click "Log In"

| Authentication      | Required                             | ×   |  |  |
|---------------------|--------------------------------------|-----|--|--|
| http://10.2.2.41:80 | 80 requires a username and password. |     |  |  |
| Your connection to  | this site is not private.            |     |  |  |
|                     |                                      |     |  |  |
| User Name:          | service                              |     |  |  |
| Password:           | ****                                 |     |  |  |
|                     |                                      |     |  |  |
|                     |                                      | - I |  |  |
|                     | Log In Cancel                        |     |  |  |
|                     |                                      |     |  |  |

#### Main menu (Step 3)

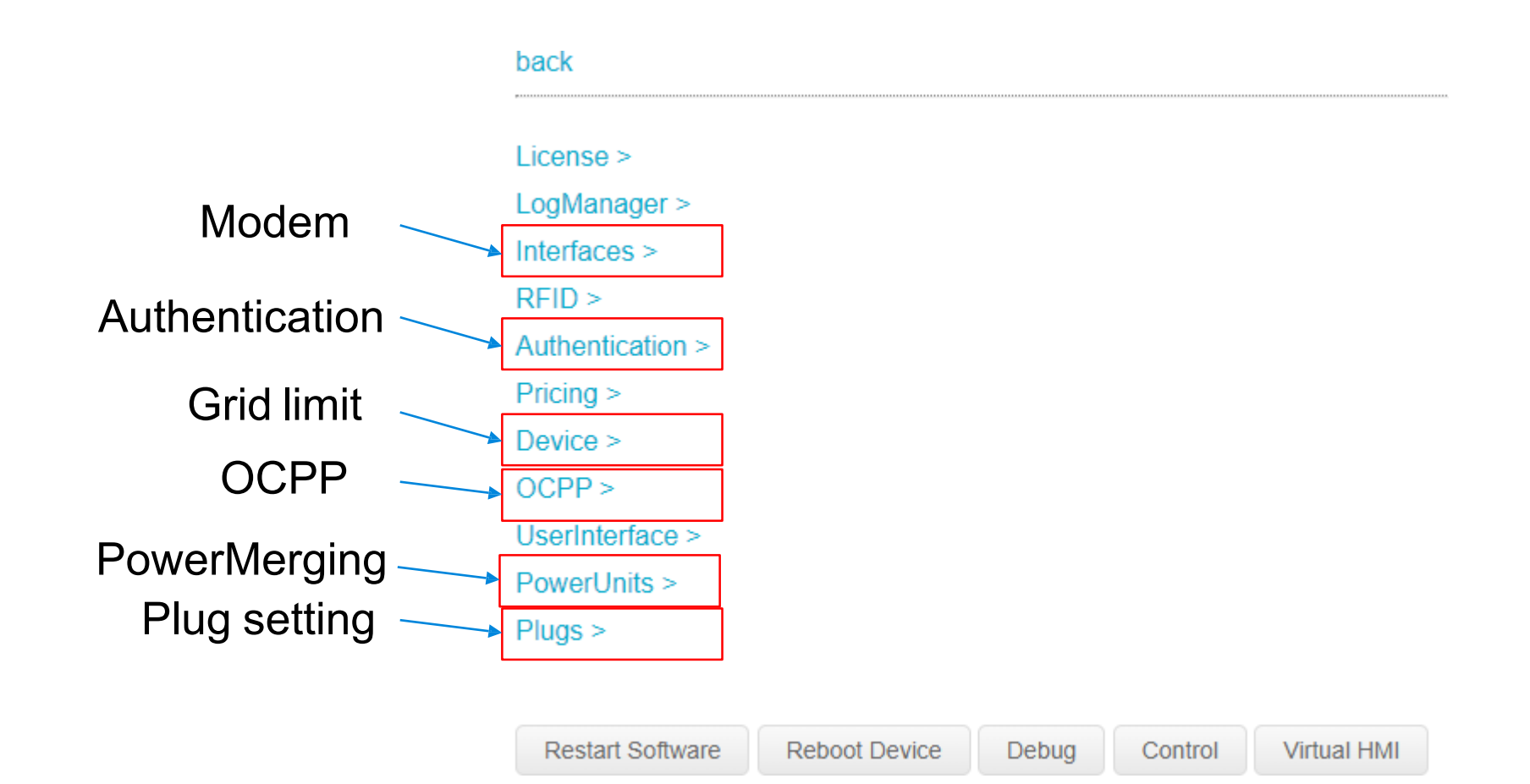

**Delta Confidential** 

#### Save the change (General Instruction)

• Always click [save] button after change value

| Enable            | True 🗸 save                             |
|-------------------|-----------------------------------------|
| APN               | DELTAWW                                 |
| AuthName          | save                                    |
| AuthPassword      | save                                    |
| OperatorSelection | Auto 🖌 save                             |
| Operator          | save                                    |
| Technology        | Auto 🖌 save                             |
|                   |                                         |
| Restart Software  | Reboot Device Debug Control Virtual HMI |

# **Modem Settings (Step 4)**

- Main menu→Click [Interfaces]
  → [GPRS]
- Set [Enable] = True
- Input proper APN/AuthName/AuthPassword

| back              |                                         |
|-------------------|-----------------------------------------|
| Enable            | True 🗸 save                             |
| APN               | DELTAWW                                 |
| AuthName          | save                                    |
| AuthPassword      | save                                    |
| OperatorSelection | Auto 🖌 save                             |
| Operator          | save                                    |
| Technology        | Auto 🖌 save                             |
|                   |                                         |
| Restart Software  | Reboot Device Debug Control Virtual HMI |

# Languages and Grid limitation (Step 5)

back

- Main menu → Click [Device]
- Select default language and optional languages
- Set [GridCurrent], if it is necessary, the unit is Amps.

#### DiodeControl > NtpServer > ClimateControl > AmbientLight > Location > Serial >

Restart Software

| _anguage            | English 🗸 save                        |
|---------------------|---------------------------------------|
| ConfiguredLanguages | ['English', 'French', 'Spanish', save |
| TimeZone            | Europe/London 🗸 save                  |
| GridCurrent         | 130 save                              |
| VeterControl        | False 🗸 save                          |
| BaristaMaster       | MasterDisabled 🗸 save                 |
|                     |                                       |

Reboot Device

Debug

Control

Virtual HMI

#### Check activated plug number (Step 6)

- Main menu  $\rightarrow$  Click [Plugs]
- Check if the [ConfiguredPlugs] is in accordance with the order technical specifications

| back             |               |                 |         |             |
|------------------|---------------|-----------------|---------|-------------|
| Plug1 >          |               |                 |         |             |
| Plug0 >          |               |                 |         |             |
| Plug3 >          |               |                 |         |             |
| Plug2 >          |               |                 |         |             |
| Plug5 >          |               |                 |         |             |
| Plug4 >          |               |                 |         |             |
| Plug7 >          |               |                 |         |             |
| Plug6 >          |               |                 |         |             |
| ConfiguredPlugs  | ['Plug0', 'P  | lug1', 'Plug2'] |         | $\square$   |
| Restart Software | Reboot Device | Debug           | Control | Virtual HMI |

# **OCPP settings (Step 7)**

#### back

- ConnectionParameters >
- ConfigurationParameters >

EichrechtParameters >

DeviceParameters >

- Main menu  $\rightarrow$  Click [OCPP]
- Set [Enable] = True
- Set [Version] = OCPP16J

| Enable                   | True 🗸 save         |      |
|--------------------------|---------------------|------|
| /ersion                  | OCPP16J V save      |      |
| JseMessageQueue          | True 🗸 save         |      |
| dTagConversion           | HexZerofill4or7byte |      |
| dTagWildcard             | 0                   | save |
| dTagEMV                  | 0                   | save |
| dTagAutocharge           | VID[ID]             | save |
| OmitBackendAuthForNative | eldTags True 🗸 save |      |
| ConnectorOccupiedOnEvPl  | ugin False 🗸 save   |      |
| MaxTimeDeviation         | 120                 | save |
|                          |                     |      |

# OCPP settings (Step 8)

- Click [ConnectionParameters >]
- Set [CsAddress] = your central point URL
- Click [back]

#### back

| CbPort               | 7070 V save                   |      |
|----------------------|-------------------------------|------|
| CsAddress            | wss://ev-solution-ocpp.deltav | save |
| CsName               |                               | save |
| CsPassword           |                               | save |
| pootRetries          | 50                            | save |
| pootTimeout          | 40                            | save |
| eConnectTimeout      | 20                            | save |
| websocketPingTimeout | 120                           | save |
|                      |                               |      |

Restart Software

Reboot Device Debug

Virtual HMI

Control

## OCPP settings (Step 9)

- Click [DeviceParameters >]
- Set [chargeBoxIdentity] to your BoxID

#### back

#### PlugParameters >

| Address           | save                   |
|-------------------|------------------------|
| chargeBoxIdentity | 20061785_10932.2A save |
| chargePointModel  | 10932                  |
| chargePointVendor | DELTA                  |
| vendorld          | DELTA                  |
| empQRCodeBaseURL  | save                   |
|                   |                        |

| Restart Software | Reboot Device | Debug | Control | Virtual HMI |
|------------------|---------------|-------|---------|-------------|
|                  |               | -     |         |             |

# **OCPP settings (Step 10)**

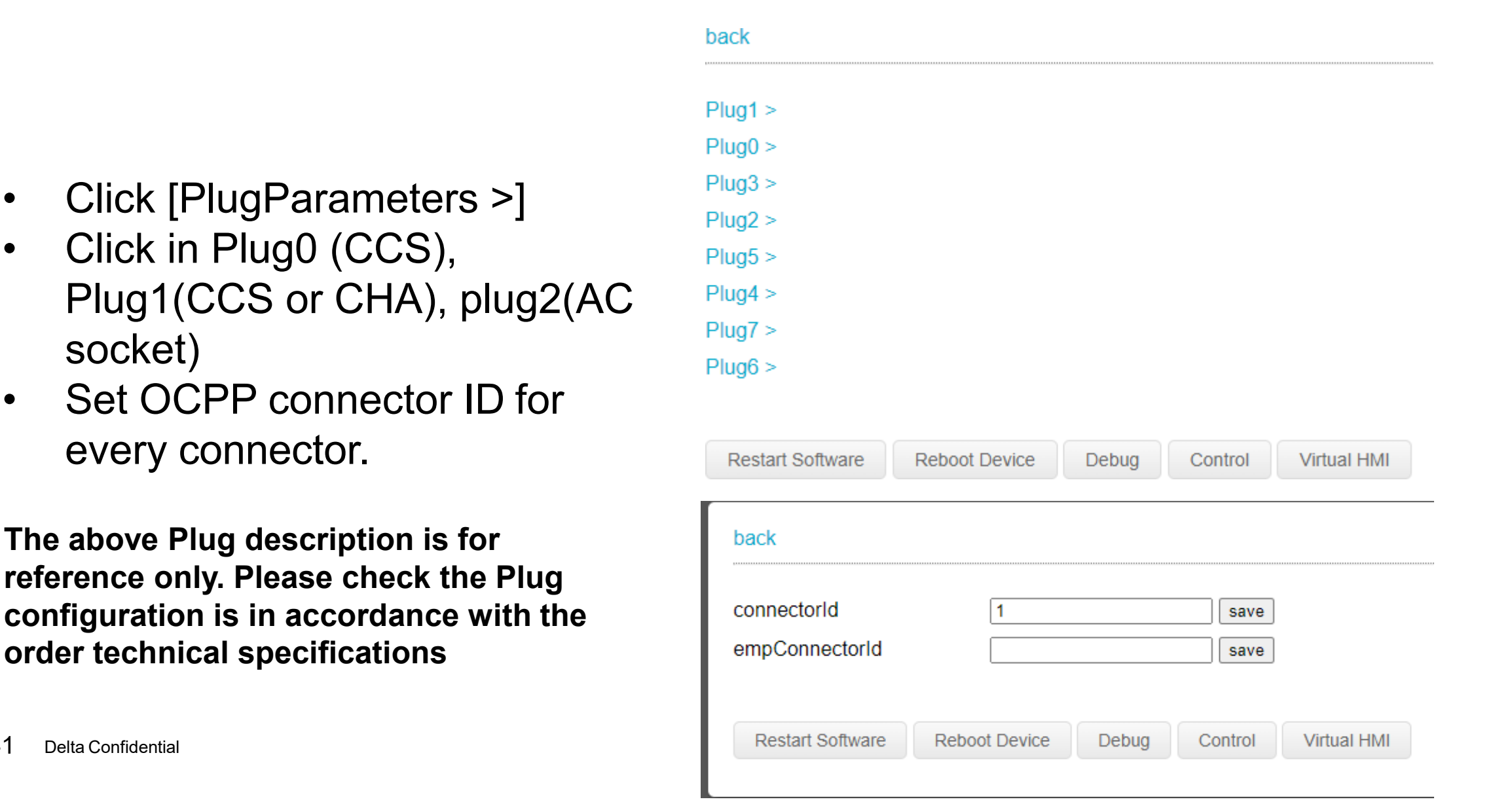

ullet

•

#### Authentication mode (Step 11)

The settings below should be in accordance with the authentication requirement. Please refer to configuration manual for detail.

- Click [Authentication]
- Set [AuthorizationMaster] = OCPP

- Click [AllowedAuthMethods >]
- Set [RFID] = True
  - AdHoc = QR code
  - EMV = payment terminal
  - Autocharge = car authentication

| AuthorizationMaster | OCPP v save                             |
|---------------------|-----------------------------------------|
| AllowAllOffline     | False V save                            |
| AllowStopWithoutAu  | uthentication False V save              |
| AllowAuthentication | First False V save                      |
| ProtectServiceMenu  | J True V save                           |
| ServicePassword     | save                                    |
|                     |                                         |
| Restart Software    | Reboot Device Debug Control Virtual HMI |
|                     |                                         |
| back                |                                         |
| ,                   |                                         |
| RFID                | True 🖌 save                             |
| AdHoc               | False V save                            |
|                     | False 🗸 save                            |
| EMV                 |                                         |

#### **Restart system (Step 12)**

Restart Software

Click [Reboot Device] to make changes taking effect

| back             |   | <br> | <br> |
|------------------|---|------|------|
| License >        |   |      |      |
| LogManager >     |   |      |      |
| Interfaces >     |   |      |      |
| RFID >           |   |      |      |
| Authentication > | • |      |      |
| Pricing >        |   |      |      |
| Device >         |   |      |      |
| OCPP >           |   |      |      |
| UserInterface >  |   |      |      |
| PowerUnits >     |   |      |      |
| Plugs >          |   |      |      |
|                  |   |      |      |

Debug

Control

Virtual HMI

Reboot Device

#### **Checking Backend Connection (Step 13)**

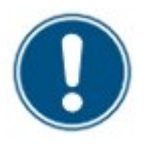

When controller breaker is turned ON the display will start to show images, and the charger will perform a start-up contactor test.

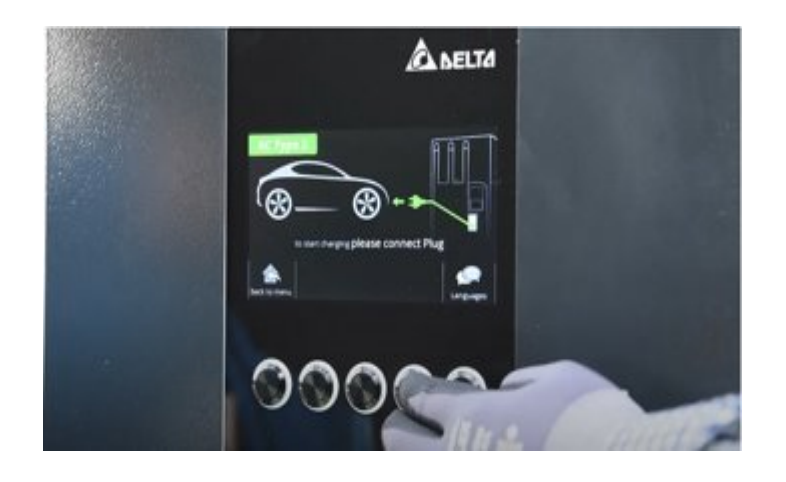

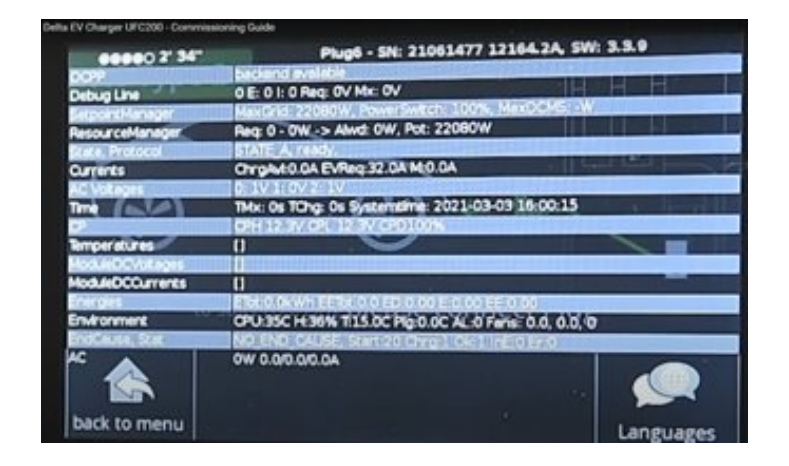

Check all buttons and RFID reader work.

If the charger OCPP backend is already configured, you should see "backend available" messages

# Log file downloading and FW uploading

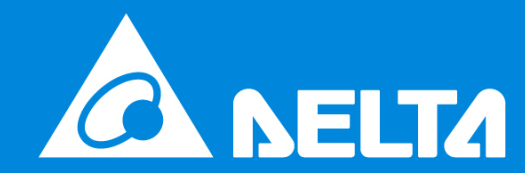

#### Log file downloading and FW uploading

- Enter http://10.2.127.1:8888 into the URL bar of the chrome browser.
- Enter service credential

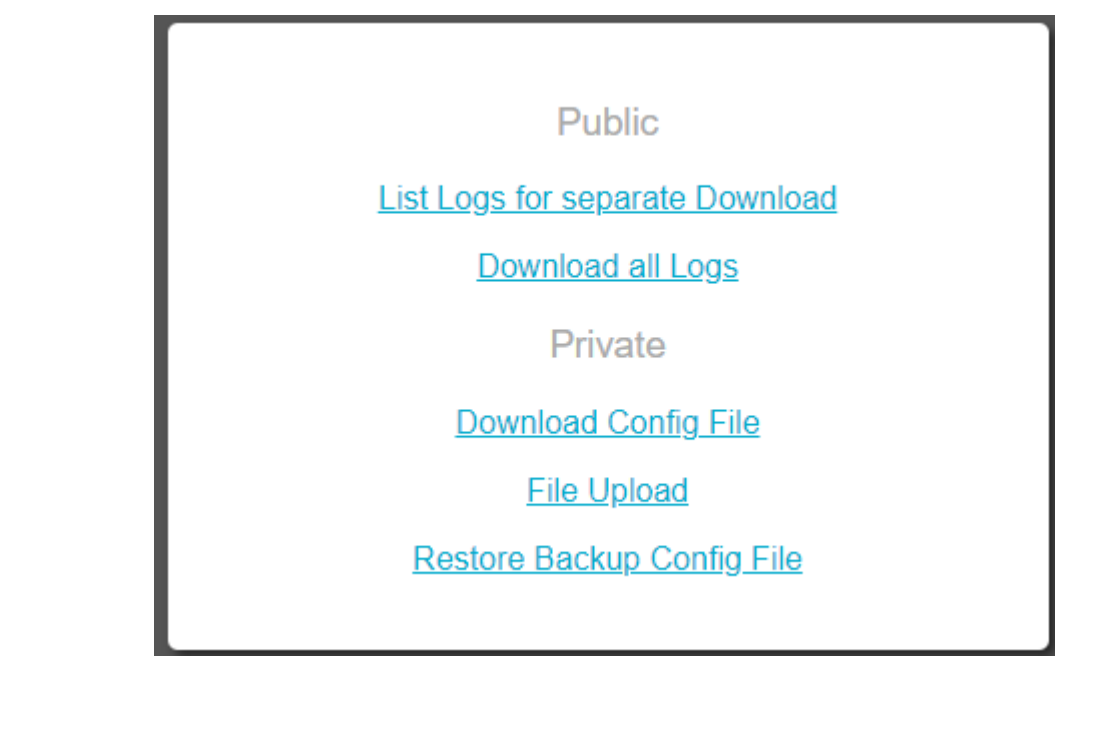

#### **List Logs for separate Download**

ACEnergyMeterPlug6-0.log (9765 KB) ACEnergyMeterPlug6-1.log (9765 KB) ACEnergyMeterPlug6.log (2378 KB) AuxGarbageCollector.log (2 KB) AuxiliaryProcess.log (17 KB) CCS-Ethernet-qca0-0.log (9765 KB) CCS-Ethernet-gca0-1.log (9765 KB) CCS-Ethernet-gca0.log (9422 KB) CPC.log (160 KB) CarComISO-qca0.log (8901 KB) Charge.log (2304 KB) GarbageCollector.log (2 KB) I2CLogger.log (19 KB) Main.log (2 KB) ModemDebug.log (2 KB) ModemStatus.log (3 KB) OCPP-0.log (9766 KB) OCPP-1.log (9766 KB) OCPP.log (3220 KB) Plug0-0.log (9765 KB) Plug0-1.log (9766 KB) Plug0.log (3246 KB) Plug1-0.log (9765 KB) Plug1-1.log (9765 KB) Plug1.log (4210 KB) Plug6-0.log (9765 KB) Plug6-1.log (9765 KB) Plug6.log (3092 KB) ResourceManager.log (6135 KB) ResourceManagerEvents.log (954 KB) Statistics.json.log (1 KB) System.log (45 KB) SystemLogger-0.log (9765 KB) SystemLogger-1.log (9765 KB) SystemLogger.log (5207 KB) TaskManagerAuxiliary.log (15 KB) TaskManagerMain.log (15 KB) Warnings.log (19 KB) WebUI8080.log (2 KB)

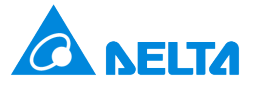

# Smarter. Greener. Together.

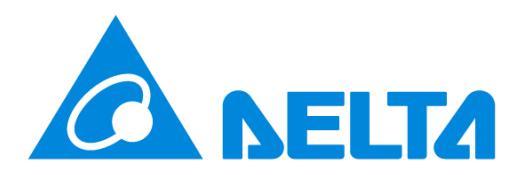